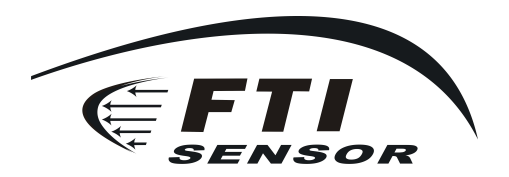

Pressure transmitte SP100-Operating instructions

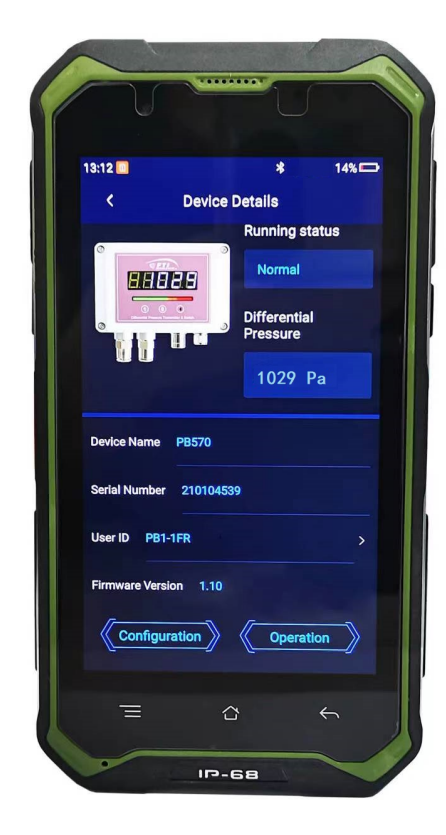

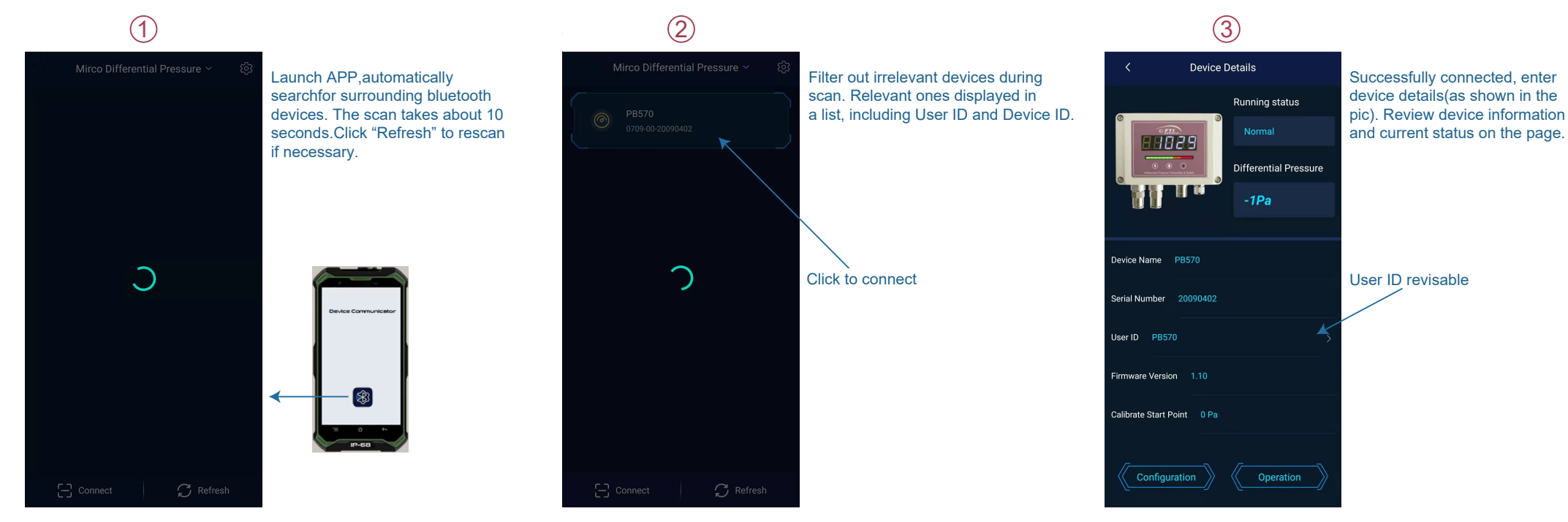

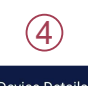

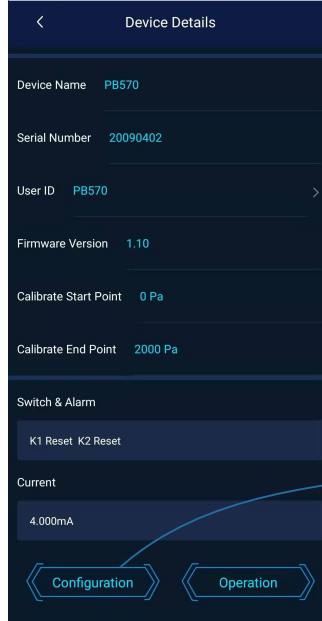

Slide up and down to review more information. Click "Configuration" to enter parameter configuration (See pic below)

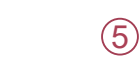

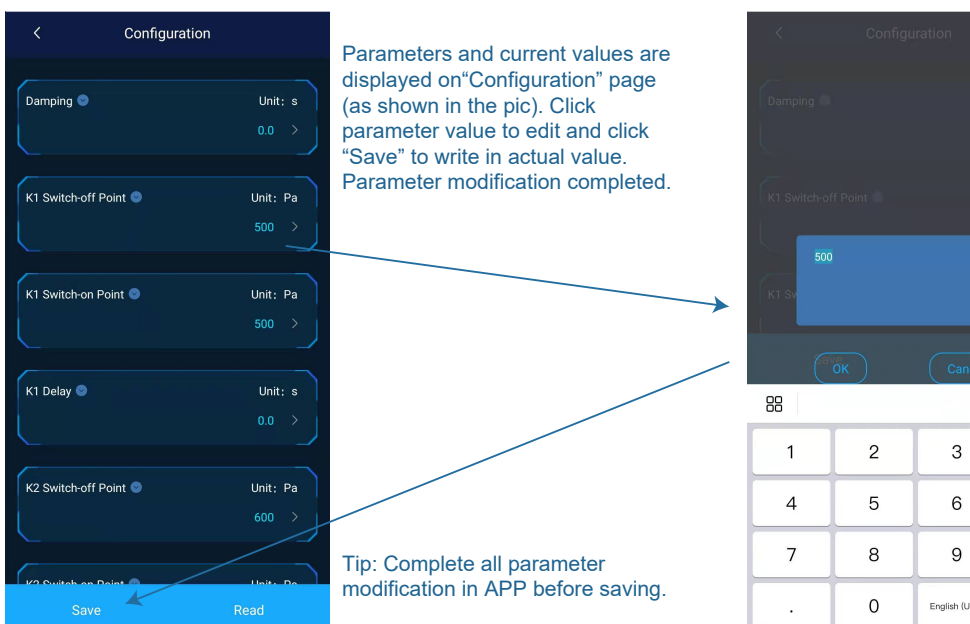

(6)  $\bigtriangledown$ 3

6 ,  $\langle \times \rangle$ Ŷ English (USA)

FTI.Inc.1013 Centre Road, Suite 403S, Wilmington, DE 19805 USA .Telephone: 302 300 1919 • Mail:sales@ftisensors.com • www.ftisensors.com